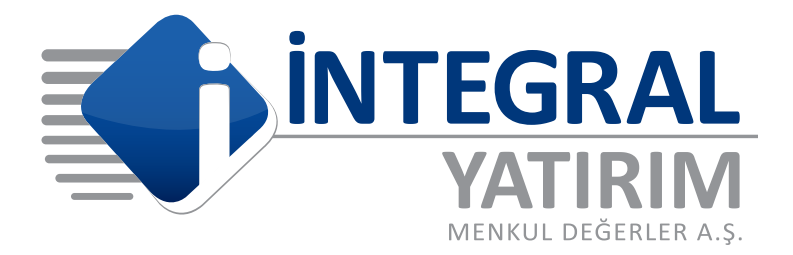

# **ONLINE HESAP AÇMA** Süreçleri

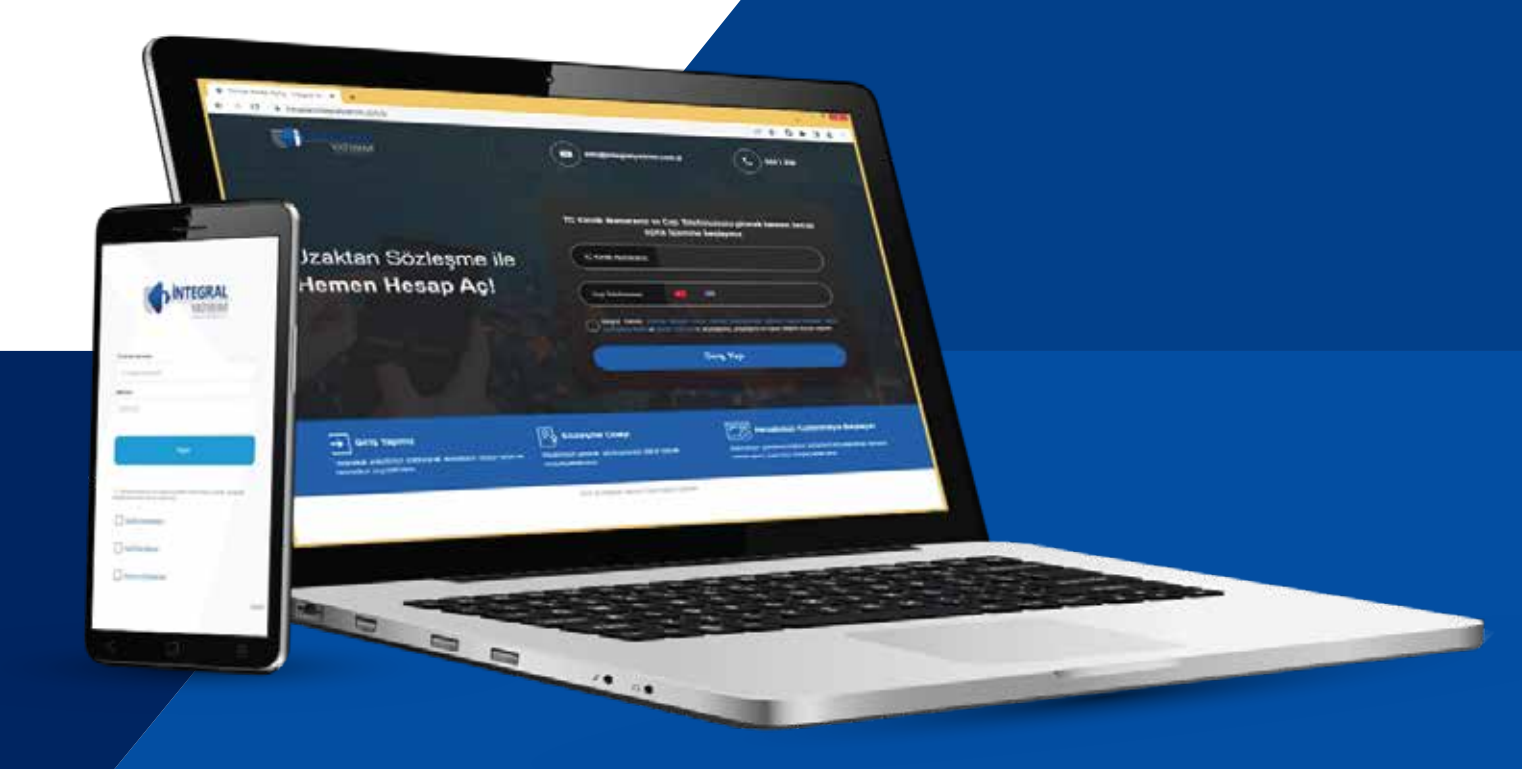

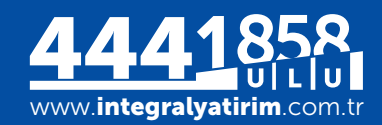

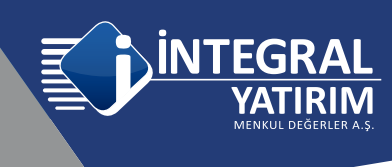

## ONLINE HESAP AÇMA SÜREÇLERİ

<u>https://hesapac.integralyatirim.com.tr/</u> adresinde yer alan kutucuğa TCKN ve ardından cep telefonu bilgisi girerek Online hesap açılış sürecinizi kolayca başlatabilirsiniz.

| Angen, Steppinster, or A |                                                                                                    |
|--------------------------|----------------------------------------------------------------------------------------------------|
| W MATHEM                 | • • • • • • • • • • • • • • • • • • •                                                                                                    |
|                          | TC Kinila Numaratar ve Cap Talahtmutuzu gravak haman hasap<br>apria iylancina kaylaynu.                                                                                                    |
| Uzaktan Sözleşme ile     |                                                                                                    |
| Hemen Hesap Aç!          | (og binner:                                                                                                    |
|                          | Citrin Yap                                                                                                    |
| 🗲 Birlig Yapana 🛛 📑 Bir  | origene Diverge                                                                                                    |
| 🕂 Berlig Yapana 🥂 🕞 Bio  | heyere Dunya<br>Markatan Dunya<br>Markatan Markatan Mark |

Belirtilen Cep numarasına gelen SMS güvenlik doğrulama kodu ilgili alana girilmelidir ve DOĞRULA seçimi ile devam edilir.

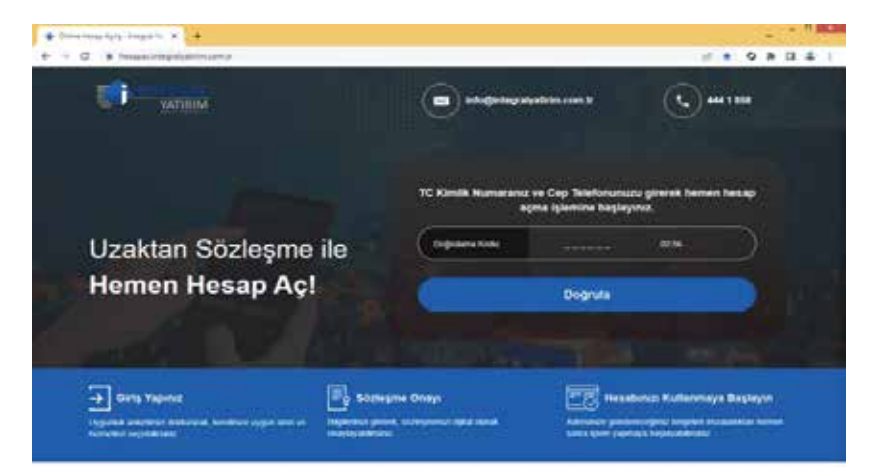

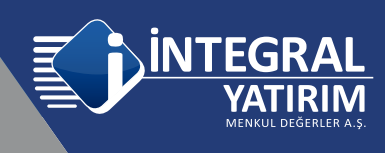

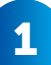

1. Adımda Kişisel Bilgiler girilmelidir, ileri diyerek devam edilir.

| erner forge impactor in in  |                                                     |                          |                    |       |  |
|-----------------------------|-----------------------------------------------------|--------------------------|--------------------|-------|--|
| СО- маресперененскоп словен | atogina                                             | ngraðyatirim com tr      | <b>(</b> ) +++ 188 | * 0 * |  |
| 1 2<br>Kyper Ngeo           | 3<br>Yannin Bigien                                  | 4<br>hansee              | 5<br>mag-Apre      | 1     |  |
| Algoed Verliee Alande       | Kişisel Bilgiler<br>wa kanan tatırme w Gottk Patika | nza buladan empetinesera |                    |       |  |
| Adma                        |                                                     |                          |                    |       |  |
| Boyadima                    |                                                     |                          |                    |       |  |
| -                           |                                                     |                          |                    |       |  |
| Doğum Tarining              |                                                     |                          |                    |       |  |
| 26-04-1987                  |                                                     |                          |                    | 0     |  |
|                             | lien                                                |                          |                    |       |  |
| 5                           |                                                     |                          | _                  | 6     |  |
|                             |                                                     |                          |                    |       |  |

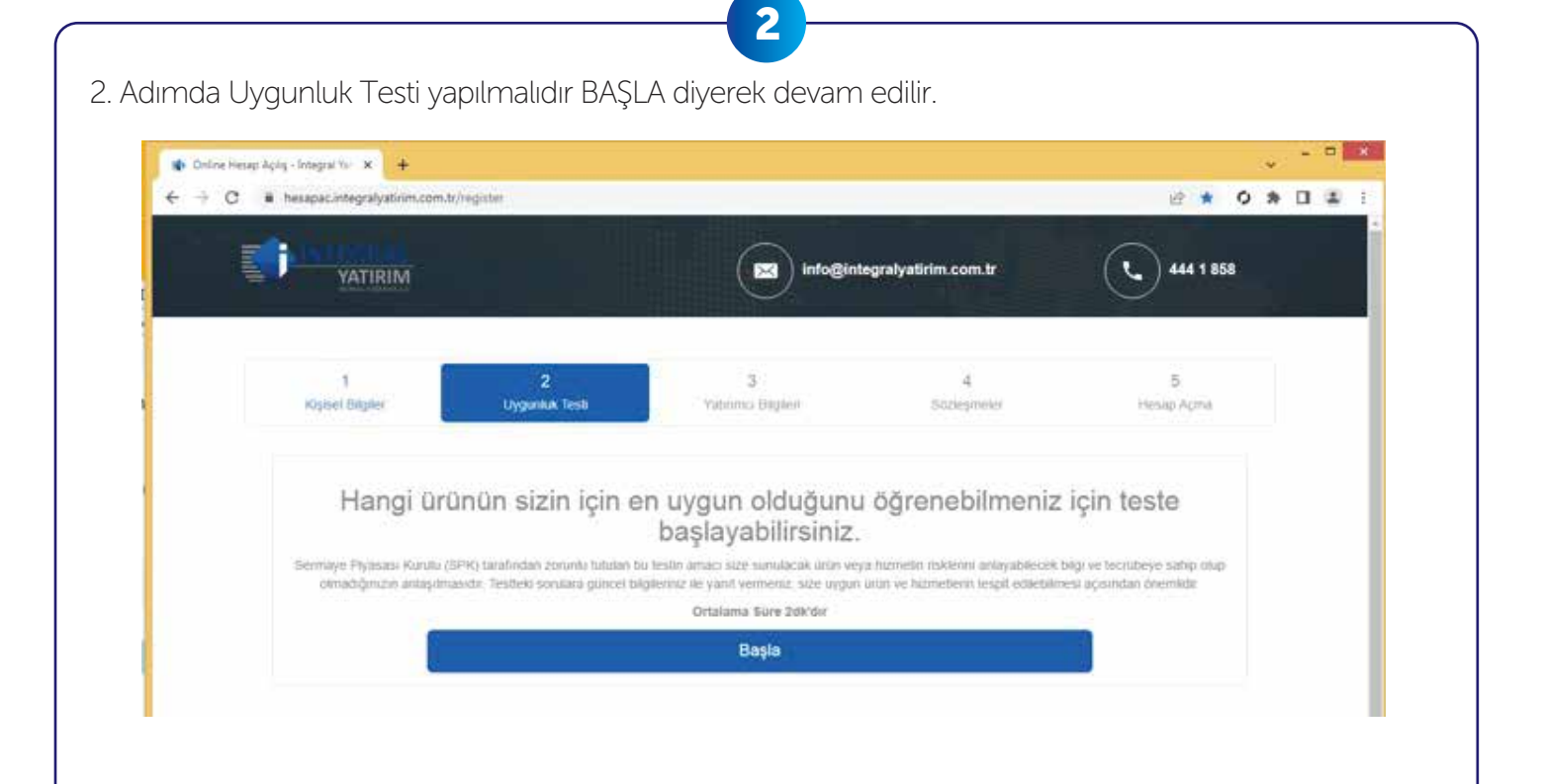

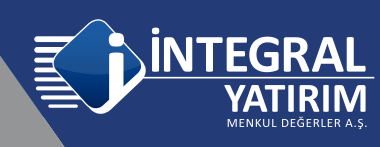

NOT: Tüm aşamalarda uygun ve doğru bilgiler seçilmelidir. Görsellerdeki seçimler örnek alınmamalıdır.

| sales as the met doubt                                                                                                    | atirim.com.tz/register                    |                                                            |                                       | 18 * <b>0</b> * 0              |
|----------------------------------------------------------------------------------------------------|-------------------------------------------|------------------------------------------------------------|---------------------------------------|--------------------------------|
| YATIRIM                                                                                                    |                                           |                                                            | tegralyatirim.com.tr                  | 444 1 858                      |
| 1<br>Krysel Dirgher                                                                                                    | 2<br>Uyguniuw Testi                       | 3<br>Yahomic Bilgaleti                                     | 4<br>Soziejmenn                       | 5<br>Hesap Açma                |
|                                                                                                    | E                                         | Eğitim Durumunu                                            | z                                     |                                |
| likoğretim / Ortaoğretim                                                                                                    |                                           |                                                            |                                       |                                |
| Lise                                                                                                    |                                           |                                                            |                                       |                                |
| Lisans ve ustu                                                                                                    |                                           |                                                            |                                       |                                |
|                                                                                                    |                                           |                                                            |                                       |                                |
|                                                                                                    | Geri                                      |                                                            | İteri                                 |                                |
| -                                                                                                    |                                           | info@int                                                   | legralyatirim.com.tr                  | 444 1 858                      |
| YATIRIM                                                                                                    |                                           | $\sim$                                                     |                                       |                                |
| YATIRIM<br>1<br>Kişbel Bişter                                                                                                    | 2<br>Uyguntuk Testi                       | 3<br>Yatanna Bilgilen                                      | 4<br>Sizzepneer                       | 5<br>Hesiqi Açma               |
| 1<br>Kipsel Bigker<br>Yatırımlar                                                                                                    | 2<br>Uygunlak Testi<br>INIZI ne kadar sür | 3<br>Yatırmu Başalar<br>eyle sermaye piy<br>düşünürsünüz?  | 4<br>Bazeşmeer<br>vasalarında değe    | 5<br>Hesap Açma                |
| 1<br>Корыс Bigler<br>Yatırımlar<br>Кіза Vədeli (0 - 6 ау)                                                                                         | 2<br>Uygunlak Testi<br>INIZI ne kadar sür | 3<br>Vatrıncı Başker<br>eyle sermaye piy<br>düşünürsünüz?  | 4<br>Bizzegineer<br>vasalarında değe  | 5<br>Hesap Açma                |
| 1<br>Kişesel Bigder<br>Yatırımlar<br>Kısa Vədeli (ö - 6 əy)<br>Orta Vədeli (ö - 12 əy)                                                            | 2<br>Uygunlak Testi<br>INIZI ne kadar sür | 3<br>Yatırmu Başası<br>eyle sermaye piy<br>düşünürsünüz?   | 4<br>Bizzegineer<br>vasalarında değel | 5<br>Hesap Acma<br>rlendirmeyi |
| 1<br>Kişbel Bişter<br>Yatırımlar<br>Kısa Vadeli (ö - 6 ay)<br>Orta Vadeli (ö - 12 ay)<br>Uzun Vadeli (1 - 3 yıl)                                  | 2<br>Uygunluk Testi<br>INIZI NE kadar sür | 3<br>Yatırmi Başası<br>eyle sermaye piy<br>düşünürsünüz?   | 4<br>Bazeşmeer<br>vasalarında değe    | 5<br>Hesap Açma                |
| 1<br>Roşbel Bilgler<br>Yatırımlar<br>Kısa Vadeli (0 - 6 ay)<br>Orta Vadeli (6 - 12 ay)<br>Uzun Vadeli (6 - 12 ay)<br>Daha Uzun Vadeli (3 yıldan d | 2<br>Uygunkat Testi<br>INIZI NE kadar sür | 3<br>Yatomci Bitglest<br>eyle sermaye piy<br>düşünürsünüz? | 4<br>Bazeşmeer<br>vasalarında değe    | 5<br>Hesap Açma                |

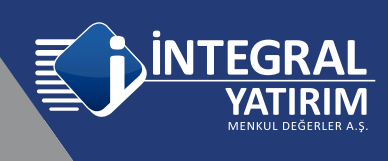

| ⇒ C 🔹 hesapacintegralyst                                        | +<br>nm.com.tr/register                                               |                                           |                                     |                            |
|-----------------------------------------------------------------|-----------------------------------------------------------------------|-------------------------------------------|-------------------------------------|----------------------------|
| YATIRIM                                                         |                                                                       |                                           | legralyatirim.com.tr                | 444 1 858                  |
| 1<br>Klajser Digter                                             | 2<br>Uyguntuk Testi                                                   | 3<br>Yatırımcı Bilgileri                  | 4<br>Sözleptivelet                  | 5<br>Hesap Acitia          |
|                                                                 | Risk                                                                  | ve getiri tercihiniz                      | nedir?                              |                            |
| Anaparam aynen korunsun                                         |                                                                       |                                           |                                     |                            |
| Anaparadan çok az bir miktar                                    | kaybetmeyi göze alabilirim                                            |                                           |                                     |                            |
| Anaparadan bir miktar kaybe                                     | tmeyi göze alabilirim                                                 |                                           |                                     | []                         |
| Yuksek getiri beklentisiyle, yı                                 | uksek riskli ürünlere yatırım yap                                     | abilirim (Anaparadan kaybetmeyi g         | ioze alabilirim)                    |                            |
| Çok yuksek getiri isterim ve ç<br>yapabilirim, (Anaparayı tamar | ;ok yuksek riskii ürünlere yatırın<br>men kaybetmeyi göze alabilirim) | n yapabilirim. Gelişmiş yatırım ürür<br>) | nlerinin riskleri konusunda bilgili | iyim ve bu ürünlere yabrım |
|                                                                 | Geri                                                                  |                                           | lieri                               |                            |
|                                                                 |                                                                       |                                           |                                     |                            |
| Online Hesso Apris - Integral Tor X                             | +                                                                     |                                           |                                     | v                          |

| YATIRIM                                                                                                    |                          |                        | gralyatirim.com.tr | 444 1 858                  |
|----------------------------------------------------------------------------------------------------|--------------------------|------------------------|--------------------|----------------------------|
| 1<br>Kipisal Bigler                                                                                                    | 2<br>Uygunluk Tosti      | 3<br>Yatomci Bilgileri | 4<br>Südeşmiler    | 5<br>Heisap Agma           |
| На                                                                                                    | ngi yatırım araç         | ları hakkında b        | ilgi sahibisiniz?  |                            |
| Çok Düşük Riskli<br>(Nozo-Tera Ropo, DIV): Para Piyasan Fana<br>(dz.)                                                                                                    | Ünun Hakkonda Əligim Yok | Onin Haldonda          | Bigin Kouth        | n Hakkında Bilgim Yeterli  |
| Düşük Rîsklî<br>Haştive Botosa, Dyivel Tahili, Haştive Koş<br>Sertilasan, Barçarana Araştar Fore,<br>Değişhen Fori, Guraetti - Konşma Arivişti Fori,<br>18.)                                                     | Orün Hakkında Bilgim Yok | Orden Hakkonda         | Bigim Kawli        | n Hakkonda Elilgim Yeterli |
| Orta Röskil<br>(Hear annud, Hear Seend Portan Tarra<br>Vanner Farlar, Brecken, Dividi Tarralle,<br>dost Settle Darpames Anglar, Har<br>Settletan, Valance Mental (Symbler Para,<br>Hyrnetti Maderler Paou, etc.) | Uron Hakkında Bilgim Yok | Urün Hakkunda          | Bilgin Kodi        | n Hakkonda Bilgim Yeterli  |
| Yuksek Riskill<br>(Tane liptenter Vedat lipters en Oppryon<br>Psystamedia: Variett Variette Karalapu<br>Solitikan: Seitent Fantis: Varietpeda Karala<br>Valamor Fonter, vit (                                    | Unun Hakkonda Bilgim Yok | Oras Haklorda          | Bilgim Kasili      | n Hakkunda Bilgim Yeterli  |
| Çok Yuksek Riskli<br>(İstışahisti Yuro İşinmin vişələrdəninəş<br>Korşamın Avaştar, Kalissağı Alın Salım<br>İşinmini - FK, vb.)                                                                                   | Urün Hakkonda Bilgim Yok | Urtin Hakkinda         | Uni Uni            | n Hakkinda Bilgim Yeterli  |

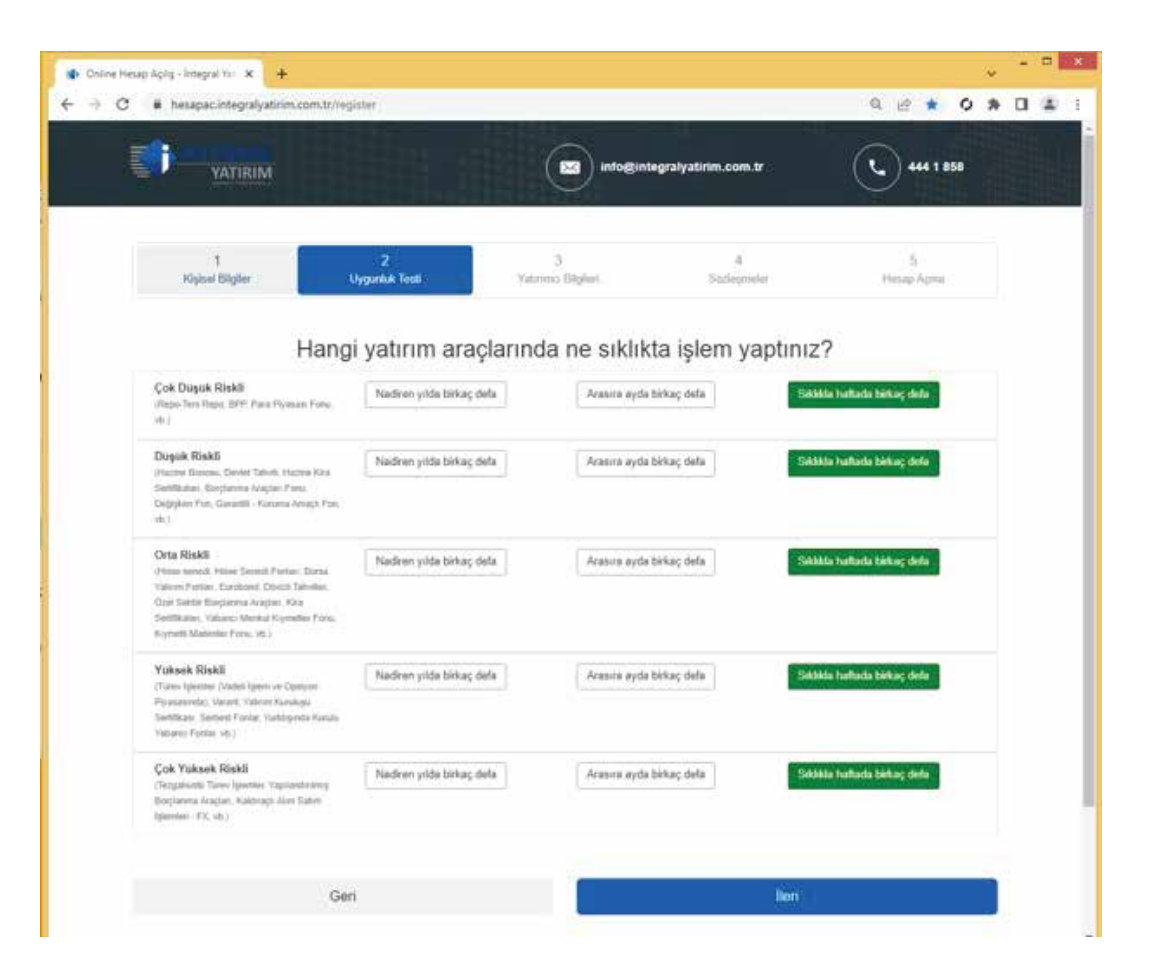

INT

EGk

**ATIRIM** 

| YATIRIM                                                                                                    |                     |                                       | egralyatirim.com.tr | 444 1 859       |
|----------------------------------------------------------------------------------------------------|---------------------|---------------------------------------|---------------------|-----------------|
| 1<br>Kloptel Bägler                                                                                                    | 2<br>Uygankuk Testi | 3<br>Yatumo Bilgheri                  | d<br>Statispinning  | 5<br>Hesap Açma |
| Bu yatırım a<br>Çok Duşik Riskli<br>(Repo Teo Repo 1991 Para Ryusan Fara                                                                                                    | araçlarında so      | on bir yıla ait işler<br>so occu- soc | m hacminiz ne k     | adardır?        |
| nn 2<br>Dúgair Riskál<br>(Hazare Borona, Devint Tahult, Hazare Kara<br>Berthalain, Barglanena Araglar Para,<br>Deglaten Pon, Garantii - Konena Aragh Para,<br>56.)                                                                                    | 15 - 50 0005        | 50 0006 - 500                         | 500                 | 500 ve üzeri    |
| Orta Riskli<br>Ditas senedi. Hasa Senedi Forlar, Bara<br>Yubres Forlar, Bustonid, Dividi Tahulee<br>Casi Selata Porganisa Angala, Kira<br>Selatikara, Yuana Menta Koyashe Pana<br>Righthara, Yuana Menta Koyashe Pana<br>Righthara, Yuana Menta Right | 16 - 50 0005        | 58.9605 - 530                         | 500                 | 000 ve üzeri    |
| Yuksok Riski<br>(Tzerr Igaeve Vialel Igaer er Oparjon<br>Pyraaanie), Viaret, Yahren Konkepu<br>Sartilikas, Settent Pinta, Yahrepita Kasalu<br>Valaese Pentis at J                                                                                     | 16 - 50.000t        | 50.0005 - 500                         | 500                 | .500 ve izeri   |
| Çok Yuksek Riskli<br>(heşdrarlı Taro işlənin: Yaşılandıriny<br>Dəştəma Anşlar, Katiraşlı Alən Salm<br>İşləninə: FX m.)                                                                                                    | 15 - 50 0005        | 50 0006 - 500                         | 500                 | 5005 ve liceri  |

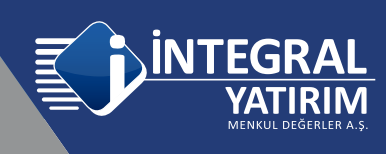

Girilen bilgiler doğrultusunda hesap açmak için yeterlilik Puanı oluşur. İleri seçeneği ile devam edilir. Bu aşamada isterseniz Geri seçeneği ile Uygunluk Testi sorularının cevaplarını kontrol edebilir ya da değiştirebilirsiniz.

| Asspace.integrallyabirim.com.ttr/register     Q                                                                                                    | hard make         | и <b>х</b> +                                                                                                    |                                                  |
|----------------------------------------------------------------------------------------------------|-------------------|----------------------------------------------------------------------------------------------------|--------------------------------------------------|
| Image: Note: Note | à hesapac.ir      | tegralyatirim.com.tr/register                                                                                                    | ۵ 🖻 \star 🗘                                      |
| 1     2     3     4     5       Higheel Bilgler     Uygunluk Tool     Yatamic Bilgleri     Soziegmeler     Hesap Agna                                                                                                    | <b>Start</b>      | TIRIM info@integralyatirim.com.tr                                                                                                    | 444 1 858                                        |
| Puran: 70         Hesap açılışı sonrasında testinizi yeniden güncelleyebilirsiniz. Test sonucunuz aşağıtdaki gibidir.         Risk ve Getri Archane         Grabu         A       Çek Doçia Riskâ (Repo Ten Repo BPP, Yatırınıc biği fermunda risk değeri 1 elan yatırın ferları vb.)         B       Doçia Riskâ (Repo Ten Repo BPP, Yatırınıc biği fermunda risk değeri 1 elan yatırın ferları vb.)         C       Orta Riskâ (Repo Tene Repo BPP, Yatırınıc biği fermunda risk değeri 2 ve 3 olan yatırını forları vb.)         C       Orta Riskâ (Repo Tene Repo BPP, Yatırınıc biği fermunda, Yatırını biği fermunda risk değeri 2 ve 3 olan yatırını forları vb.)         D       Yatısek Riskâ (Repo Tene Repo BPP, Yatırınıc biği fermunda risk değeri 1 elan yatırını forları vb.)         C       Orta Riskâ (Repo Tene Repo BPP, Yatırınıc biği fermunda risk değeri 2 ve 3 olan yatırını forları vb.)         D       Yatısek Riskâ (Repo Tene Repo BPP, Yatırınıc biği fermunda risk değeri 2 ve 3 olan yatırını forları vb.)         D       Yatısek Riskâ (Repo Tene Repo BPP, Yatırınıc biği fermunda risk değeri 5 ve 6 olan yatırını Forları, Eurobad, Dövich Tahvelev, Ozof Sekkör Borçiavma Araşları, Kıta Sentilkatırı, Yatırını bişi fermunda risk değeri 5 ve 6 olan yatırını         D       Yatısek Riskâ (Carve İşlemér (Yuboldı İşlem ve Oşolyorı Pyasasında), Warat, Yatırını Kuruluşızı Sertilkasu, Yatırınıcı biği fermunda risk değeri 5 ve 6 olan yatırını         E       Cel Yatışırık Riskâ (Tearve İşlemeter Yubolardırılını Borstatırına Araşları Kutatırı </td <td>1<br/>Kişisel B</td> <td>2 3 4<br/>Igler Uygunluk Test Yatırımcı Bilgleri Sosteşmisler</td> <td>5<br/>Hesap Açma</td>                                                                                                    | 1<br>Kişisel B    | 2 3 4<br>Igler Uygunluk Test Yatırımcı Bilgleri Sosteşmisler                                                                                                    | 5<br>Hesap Açma                                  |
| A Cok Düçük Rizkâ (Rapo Teers Repo, BPP; Yatinmo: bilgi formunda risk değeri 1 elan yatırım fenları vb.)     B Düçük Rizkâ (Rapo Teers Repo, BPP; Yatinmo: bilgi formunda risk değeri 2 ve 3 olan yatırım fenları vb.)     C Cota Riskâ Passe served, Hisses Served Fonları, Roras Yatırım Fankar, Eurobond, Dövldi Tahviller, Ozef Sektör Borçlarıma Araçtarı, Kira Sentfikatarı, Yatırımo: bilgi formunda risk değeri 4 olan yatırım fenları vb.)     D Yatasek Riskâ (Tarev İşlemler (Vudeli İşlem ve Opsiyon Piyasasında), Warart, Yatırım Kurakışu Sentfikası, Yatırımo: bilgi formunda risk değeri 5 ve 6 olan yatırım<br>Bonları vb. yb.     C Cok Yilosek Riskâ (Terev İşlemler (Vudeli İşlem ve Opsiyon Piyasasında), Warart, Yatırım Kurakışu Sentfikası, Yatırımo: bilgi formunda risk değeri 5 ve 6 olan yatırım<br>Bonları vb. yb.)     E Cok Yilosek Riskâ (Terevletining Terevletining Bontarıma Araçtarı, Kaldısıch Alan Satım İslemleri - FK. Yatırımo: bilgi formunda risk değeri 7 olan                                                                                                    | Risk ve Getiri Te | sonrasinda testinizi yeniden guncelleyebilirsiniz. Test sonucunuz aşağıdaki gibidir:<br>chiniz                                                                                    |                                                  |
| B Digük Robli (Hacne Bonosu, Devlet Sahvik, Hacne Kas Sertifikatan, Yatermo bişi komunda nik değeti 2 ve 3 olan yatırın fonlan vb.)     Orta Robli (Hose sened, Hose Sened Fonlar, Bona Yatırın Fonlar, Eurobond, Dövidi Tahviller, Özel Seldir Borgianma Araçları, Kira Sertifikatan, Yatırıncı bişi<br>Somunda nik değeti 4 olan yatırın fonları vb. vb.)     D Yatasek Robli (Tarve İşlemler (Vadel İşlem ve Opsiyon Piyasasında), Varart, Yatırın Kuralışu Sertifikası, Yatırıncı bişi formunda nik değeti 5 ve 6 olan yatırın<br>Bonarı vb. vb.)     E Ovi Yilosek Robli (Tarve İşlemler, Yadandırı'nı Bonarı Araçları, Kaldısırdı Alın Satını İslemleri FK. Yatırıncı bişi formunda nik değeti 7 olan                                                                                                    | A                 | Çok Düçük Riskii (Repo Ters Repo, BPP; Yatırımcı bilgi formunda risk değeri 1 olan yatırım fonları vtv.)                                                                          |                                                  |
| C Onta Roski (Hose sened), Hose Sened Fonlari, Borsa Yatern Fonlari, Eurobond, Dövidi Tahviler, Özel Sektor Borganma Araçlari, Kira Sentitikatari, Yatirimo bilgi<br>Semanda rick değerl 4 sian yatarını Isakar vb. vb.)     D Yatesk Roski (Tarev İglemler (Vadeli İşlem ve Opsiyon Plyasasında), Varant, Yatırım Karalışıs Sentitikası, Yatırımo: bilgi formanda risk değerl 5 ve 6 sian yatırım<br>Bonları vb. vb.)     E Onl Yatesk Roski (Terevize) Berler Vadelandırı'nın Bonsarına Araçları, Kaldısıch Alam Satem İslemleri – FK. Yatırımo: bilgi formanda risk değerl 7 sian                                                                                                    | 8                 |                                                                                                    |                                                  |
| D Yaksek Raski (Türve İşlemler (Vadvil İşlem ve Opsiyon Piyasasında), Miranî, Yakrem Kanakyu Serfilikası, Yakrenc bişi formunda risk değeri 5 ve 8 olan yakres<br>Bolan va vb.)<br>E Coli Yilasek Riski (Toronhuldi) Türve İslemler Yandandırılmış Borsanna Aracları Kaldısıch Akrı Salem İslemleri - PK Vakrenc bişi formunda risk değeri 7 olan                                                                                                    | c                 | Onta Rokali (Hesse served), Hesse Servedi Fontan, Bonsa Yatanni Fonkan, Eurobond, Dövlich Tahviller, Öcnil Sektör Borgianni<br>formunda risk değeri 4 əlan yahrmi fonkan vb. vb.) | na Araçları, Kira Sertifikaları, Yatırımcı bilgi |
| E Cak Yüksek Riski (Tecanicisti Türev Islemikr Yapılandırims Beclarma Araclar, Kakiraclı Alm Sahm Islemini - FX Yahrmo bilgi kumunda nişi değeri 7 olan                                                                                                    | D                 | Yüksek Rokli (Tanıv İşlemler (Vadeli İşlem ve Optiyon Piyasasında), Varant, Yatırım Karakışu Sertilikası, Yatırıncı big<br>İsnları vis vis.)                                      | i formunda risk değeri 5 ve 6 olan yatırım       |
| yatrım fonları vb.)                                                                                                    |                   |                                                                                                    | Yatırımcı bilgi formunda risk değeri 7 olan      |

3

3. Adımda, ilk önce E-mail adresi yazılır ve **Kod Gönder** seçeneği ile mail adresine bir doğrulama kodu gönderilir.

| <ul> <li>O iii hesapacintegralyatirim.com</li> </ul>                                                                                                    | m.tr/register                                                                                  |                                                                                                    |                                                 | Q # * 0 1                          |  |
|----------------------------------------------------------------------------------------------------|------------------------------------------------------------------------------------------------|----------------------------------------------------------------------------------------------------|-------------------------------------------------|------------------------------------|--|
| YATIRIM                                                                                                    |                                                                                                | info@integralyatirie                                                                                                   | n.com.tr                                        | 441 1 858                          |  |
| t<br>Küşter Dişter                                                                                                    | 2<br>Uygonla Tasli Yuon                                                                        | 3<br>na Bigiet s                                                                                                    | 4<br>Rođegoveler                                | 5.<br>Hesap Agros                  |  |
| Bir adves. t                                                                                                    | Bu alama s Devlet vstil talamisida kayıtlı<br>sbligat adresi olarak tanımlaracak olup, MEK     | erleşim yeri adrıstinizi eklemeniz<br>ulul nun hödirimler ve tebligatlar                                               | garolonektedir.<br>Du adres szerinden yapılar   | osim.                              |  |
| Besites.n<br>E mail Adresialz<br>abcdxxx@gmail.com                                                                                                    | Bu alanz e Devlet veti talumisida kayiti<br>sebilgat adresi otarik tanımlanacak olup, MMK      | erleşleri yeri adanslalıla üklermeniz<br>utal tum bildirimine ve tebliğatlar                                           | garolonskandia.<br>Inu adres uzvenednih yapolo  | oden.<br>Dogrularna<br>Kod Gönder  |  |
| E mail Adresialz<br>Biodxxx@gmail.com<br>Vaşatığımz İl                                                                                                    | Bu alanz e-Devlet veti talumisida kayıtlı<br>ebliğat adresi otarnit tanımlanacak olup, MMK     | orleşkin yeri adresinizi ekternenz<br>ulul rum biklirinde se teblişatlar<br>Yaşadığınız İlçe                           | perdenskheda.<br>beradnes uzerenden yapılın     | odmu<br>Doğrulama<br>Kod Gonder    |  |
| E-mail Adresiniz<br>- abcdocoi@gmail.com<br>Vaşatığımız il<br>II Seçiniz                                                                                  | Bu alanz e-Devlet veli taluziseto koyeti<br>ebligat adresi otarnit tanınılanıcak olup, MMX     | erleşin yeri adresinisi ekternenz<br>ulul nun bikirimler ve teblişatlar<br>Yaşadığınız İlçe                            | gereinsektedis<br>hei adres uzwinden yapılar    | akra.<br>Doğrulama<br>Kod Gonder   |  |
| E mail Adresiniz<br>L'abcdocod@gmail.com<br>Vapadgme It<br>Il Seçiniz<br>Mahalle                                                                          | Bis alleres e-Devlet wei i talumisede koyeti<br>ebligat adresi otarnit tarantianacak olup, MMX | erteşin yeri adresinde etkeranz<br>und nun bikitrimler ve tebligatlar<br>Yaşadığınız İlçe<br>Veşadığınız İlçe<br>Cadde | gerefenektedi.<br>Per ädnes uzerinden yapıla    | odrukama<br>Kod Gonder             |  |
| Brainer, n<br>E-coal Adresiniz<br>Adresiniz<br>Adresiniz<br>Vaşadçınız İt<br>İl Seçiniz<br>Mahalle<br>Mahalle Seçiniz                                     | Bis alleres e-Devlet sei talumisede kayeti<br>obligat adresi otarnit tammlanacak olup, MMX     | Veşadığınız İlçe Veşadığınız İlçe Veşadığınız İlçe Cadde Cadde Seçuniz                                                 | gerefenektuelle.<br>Per édres surrinden yapıla  | takne.<br>Dogrularna<br>Kod Gondor |  |
| Brainer, n<br>E-mail Adresiaiz<br>I abcdxxxi@gmail.com<br>Yaşadığınız İt<br>II: Seçiniz<br>Mahalle<br>Mahalle Seçiniz<br>Bins Namarasi                    | By along e-Devlet wit talumisedo kayeti<br>obligat adresi olarint tammlanacak olup, MMX        | Veşadığınız İlçe Veşadığınız İlçe Ilçe Seçiniz Cadde Cadde Seçiniz Kapı Numarası                                       | gereforektuelle.<br>Der äderes uzweinden yopele | alm.<br>Dogrulama<br>Kod Gondor    |  |
| Binakina, n<br>E-mail Adresiniz<br>Abcdxxxi@gmail.com<br>Yayadgmz k<br>II Seçiniz<br>II Seçiniz<br>Mahalie<br>Seçiniz<br>Dina Namarasi<br>Bina No Seçiniz | Bis alexe e-Deviet self talamiseda kayeti<br>ebligat adresi olarsit taenetianacak olup. MMX    | Vaşadığınız İlçe<br>Vaşadığınız İlçe<br>İlçe Seçiniz<br>Cadde<br>Gadde Seçiniz<br>Kapı Nonarası<br>Kapı No Seçiniz     | gereforektuelli.<br>Der adres uzerinden yepite  | calers.<br>Dogrulama<br>Kod Gonder |  |

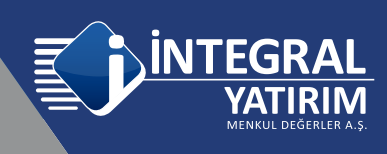

Mail adresine gelen doğrulama kodu ilgili alana girilerek "Doğrula" seçilerek mail adresi doğrulama işlemi yapılmalıdır.

| hesapac.integralyatinin                                                                      | n.com.tr./register                                                                         |                                                                                                    | _                                                     | 0.2 * 0 *           |
|----------------------------------------------------------------------------------------------|--------------------------------------------------------------------------------------------|----------------------------------------------------------------------------------------------------|-------------------------------------------------------|---------------------|
| YATIRIM                                                                                      |                                                                                            | 対 Info@integra                                                                                                    | niyatirim.com.tr                                      | <b>(</b> ) 441 1858 |
| 1<br>Kipisat Migliar                                                                         | 2<br>Uppertie Test                                                                         | 3<br>ma tilgini                                                                                                    | d<br>Sampada                                          | 5<br>Hesap Aprix    |
| finades                                                                                      | Bu alama n Disdot seri labaronda kayrib<br>, labligat adresi niarak farandamacak etap, MSR | yarliqin yesi admenisizi de<br>dahil turr biblirindar va tal                                                                | Menerik perderekterik.<br>Migafter tra adres izertede | n yaqaladakter.     |
| E-mail Adresinia                                                                             |                                                                                            |                                                                                                    |                                                       | Doğrulame           |
| (gmail)                                                                                      | l com                                                                                      |                                                                                                    |                                                       | Kod Gönder          |
|                                                                                              |                                                                                            |                                                                                                    |                                                       |                     |
|                                                                                              | E-mail adresinize gelen doğrulama kod<br>Doğrulama Kodu:                                   | lunu ginniz                                                                                                    |                                                       |                     |
|                                                                                              | E-mail adresnize gelen doğrularna kod<br>Doğrularna Kodu:                                  | 467632                                                                                                    |                                                       |                     |
|                                                                                              | E-mail adresinize gelen doğrulama kod<br>Doğrulama Kodu:<br>Emel Doğrulama Zonrikdur       | 467632                                                                                                    |                                                       |                     |
|                                                                                              | E-mail adresinize gelen doğrulama kod<br>Doğrulama Kodu:<br>Email Doğrulama Zonnikdar      | aeresz<br>Dografa                                                                                                    |                                                       |                     |
| Yapatığınır B                                                                                | E-mail adresinize gelen doğrulama kod<br>Doğrulama Kodu:<br>Emel Doğrulama Zoonikdar       | unu griniz.<br>467632<br>Dogodu<br>Yeasõgnuz liçe                                                                           |                                                       |                     |
| Yaşadığınız İl<br>II Seçiniz<br>Mətalər                                                      | E-mail adresinize gelen doğrulama kod<br>Doğrulama Kodu:<br>Email Doğrulama Zourikdar      | unu ginnz.<br>arrisz<br>Doğuli<br>Yaşağınır İlça<br>Vəfa                                                                    |                                                       |                     |
| Yapatilginar II<br>II Seçiniz<br>Mahatin Seconz                                              | E-mail adresinize gelen doğrulama kod<br>Doğrulama Kodu:<br>Emel Doğrulama Zoozlidar       | Annu ginniz.<br>457532<br>Dogula<br>V ageógene liçe<br>V alçó Segniz<br>Cadde<br>V Cadde Segniz                             |                                                       |                     |
| Yeşətiğiner İl<br>İl Seçiniz<br>Məhatlıs<br>Məhatlıs Seçiniz<br>Binə Numarasıl               | E-mail adresinize gelen doğrulama kod<br>Doğrulama Kodu:<br>Email Doğrulama Zonarlıştır    | unu ginniz.<br>487632<br>Dogula<br>Veşedişme liçe<br>Veşedişme liçe<br>Cadde Seçiniz<br>Cadde Seçiniz<br>Kaşı Namarası      | 2                                                     |                     |
| Yeşehijeve li<br>li Seçiniz<br>Mehalle<br>Mahalle Seçeviz<br>Bise Numerel<br>Bise No Seçiniz | E-mail adresinize gelen doğrulama kod<br>Doğrulama Kodu:<br>Emel Doğrulama Zoozikda        | Annu ginniz<br>asress<br>Doyula<br>Yaşadığınız İlçe<br>Yaşadığınız İlçe<br>Gadda Seçini<br>Kaşı Numarası<br>Y Kaşır No Seçi | 2<br>na                                               |                     |

| 1  hesapac.integralyatinm.cr                                                                                       | om.tr/register                                                            |                                                                                                    |                                                                                                    | 9 2 * 0 <b>*</b>                                   |  |
|----------------------------------------------------------------------------------------------------|---------------------------------------------------------------------------|----------------------------------------------------------------------------------------------------|----------------------------------------------------------------------------------------------------|----------------------------------------------------|--|
| YATIRIM                                                                                                    |                                                                           |                                                                                                    | fo@integratyatirim.com.tr                                                                                                    | 444 1 858                                          |  |
| 1<br>Kiptuel Eligiber                                                                                              | 2<br>Uygunlak Tenii                                                       | 3<br>Yatırının Digleri                                                                                              | 4<br>Sectoprodor                                                                                                    | 5<br>Hesay Apha                                    |  |
|                                                                                                    | Bu slane e Deviet veri take                                               | antida kawiti warkisini anci                                                                                        | allowaiciel akternenie persismetterile                                                                                            |                                                    |  |
| Biration,<br>E nail Advenits                                                                                       | för slans o Devlet veri tals<br>rebligat ofresi olarak tarentlanse:       | arntıda koşytli yerdeğini yeri<br>ak oluşı, MKR, dahil turu bild                                                    | allesinär ekkenenir protesektolit.<br>rinder en telöpetar bu adres sportede                                                       | n yaptarahtu.<br>Doğrulama<br>Doğrulamıştı         |  |
| E-mail Advaninia<br>E-mail Advaninia<br>Research (Bgrmail o<br>Yaşadığınız B                                       | Bu slana e Devite veri taba<br>tabilgat atresi olarak tarendanar:<br>20m  | ameta kayti yedağın yeri<br>ak alış, BKR dahi tem bili<br>Yaşəd                                                     | nthesinial aktornenia perdemoktoria;<br>rimine va holižpalar bo aktor i pertektor<br>pesz ikçe                                    | n yaplanaktır.<br>Doğrulama<br>Doğrulanıştı        |  |
| Bin articec.<br>E-mail Advesiniz<br>Commission<br>Yaşadığınız B<br>Bi Seçiniz                                      | Bu alana n Dovlat wer tala<br>talbigat adresi obrah familianan<br>oom     | ameda kayıtlı yerdişini yeri<br>ak alıqı, BNN kahil mer tala<br>Yaşad                                               | ntresinit ekkenenir gereknektoli;<br>rinnin ve solitigetir tu atres mertek<br>genz liçe<br>Seçiriz                                | m yaşırlaradırı:<br>Doğrularına<br>x300(malasista) |  |
| Its arbox.<br>E-mail Adresiniz<br>E-mail Adresiniz<br>Bandigmz R<br>It Soçiniz<br>Mahatle                          | Bis slane e Devilet veri fahr<br>Foldigat edresi ölsenk twettlenen<br>OMD | emidda hayetb ywdiagins ywei<br>eb olego, MXX, dadyd tren bild<br>Yasjad<br>Cadde<br>Cadde                          | altestnist aklarmenis penikmaituolis,<br>italie ve foldigallar tra atros sperioda<br>gasz Aço<br>Seçriviz                         | n yspilacadra.<br>Doğrularına<br>Doğrulasindi      |  |
| Binathus,<br>E-mail Advesinis<br>Company & Binathus,<br>Yaşadığınız il<br>İl Soçiniz<br>Mahalle<br>Mahalle Seçiniz | Bis slane e-Devilet veri taha<br>tebligat edresi olasak tavetlanaca       | anntala krytik ywsiajini yyrd<br>ac alwy, 1970 dada'i tran tala<br>Visyad<br>Visyad<br>Cadde<br>Vi                  | alterină alternenic pentrastadir.<br>Index se felitigatic în atres nariona<br>genz îșce<br>Seçiniz<br>dde Seçiniz                 | m yaşırlaradırı.<br>Doğrularına<br>Doğrularındı    |  |
| Binathur,<br>E-mail Advesinits<br>Comment<br>Bina Numaraal                                                         | Bis slane e Dovlat veri taha<br>telalgat etresi olasek terestlenaca       | antida krytik ywkiajin ywr<br>ac dag, 1970 daidi'r me fald<br>Yasjad<br>Yasjad<br>Cadde<br>Yasja<br>Cadde<br>Kaje N | alteriniri aklemenic perikmetoolir,<br>index ve bibligatiir bo atree merinde<br>genzifiçe<br>Seçiniz<br>dde Seçiniz<br>umeteal    | m yaşırlaradırı:<br>Doğrularına<br>Doğrularındı    |  |
| Bina No Seçiniz                                                                                                    | Bi slane e Devlet ver tals<br>Islaget etres obsok treettersco<br>com      | anticia longith ymriegian ynri<br>ac clap. 1975, dadwr men tald<br>Yasjad<br>                                       | alteriniri aklemenie perdemotocii,<br>indee os holitijuille bo atros runninda<br>ganz liçe<br>Seçiniz<br>umeraal<br>pi No Seçiniz | nn yasıslamaktır.<br>Doğrufama<br>X300(miningiti)  |  |

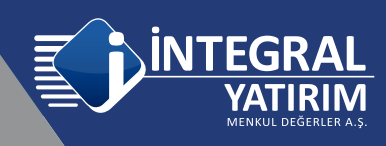

E-Devlet de adres beyanında belirtilen kayıtlı adres bilgisini doğru bir şekilde seçim yaparak ilerlenmelidir. Bu aşamada kayıtlı adres bilgisi haricinde farklı, yanlış bir adres seçmesi durumunda işlemlere devam edilemez. Yanlış girilmesi durumunda **"Lütfen belirtilen alanları eksiksiz ve doğru bir şekilde seçiniz"** şeklinde uyarı alınacaktır. Belirli bir hata sayısı sonrasında devam etmek mümkün olmayıp Müşteri temsilcisine bilgi verilmelidir.

Bilgilerin doğru girilmesi durumunda aşağıdaki gibi **adres doğrulama xxx gerçekleşti** şeklinde bilgilendirme görülür.

| 1 🖷 hesapacintegralyatirim.                                | com.tr/vegister                                                        | 11111                                                                                                    | 90 - 914                                                                       | 9.6 <b>* 0 1</b>                               |
|------------------------------------------------------------|------------------------------------------------------------------------|----------------------------------------------------------------------------------------------------|--------------------------------------------------------------------------------|------------------------------------------------|
| VATIRIM                                                    |                                                                        |                                                                                                    | egralyatirim.com.tr                                                            | 444 1 858                                      |
| 1<br>Höpheri Diligiter                                     | 2<br>Uygunfuk Test                                                     | 3<br>Yatanna Bilglad                                                                                              | 4<br>Stategrader                                                               | 5<br>Hasap Apria                               |
|                                                            |                                                                        |                                                                                                    |                                                                                |                                                |
| Bir adres,                                                 | Bu alarıs e Devlet veri tab<br>tebliğat atbest olarak tanınlanac       | anında kayıtlı yerleşim yerl adınslul<br>ak olup, MKR dahit tim bildirimler y                                     | af eklemenla gerelatisktedir.<br>re tebligatler bu adres uzerinde              | n yapılacaktar.                                |
| E mail Admenist                                            | Ba idana e-Devlet veri teb<br>tebligat adresi okarak tananlarac<br>com | anında küyüb yerleşim yerl adınalın<br>cak olup, NKK dabit tim bildilimler y                                      | ut eklemeste gerekriviktette<br>or telsõgatlar tui adres üzerinde              | n yapılaraktır.<br>Doğrulama<br>- Döğrularıldı |
| E-mail Adresiniz<br>Committee Committee<br>Adres dogradame | Bu alana e-Devlet vert tab<br>tebligat advest obrak tananfanac         | anında kayıth yerleştin yerl adındır<br>ak oluşı, MKK dahit tim bilditimler v<br>PENDİKI (STANEK), starak geçaklı | at ekkenneste gerekensktedte<br>er telsfyster hu attens uzerinde<br>egtetesigt | n yapılaraktır.<br>Doğrularıs<br>Döğrularıdı   |

Ekstre bilgisinin nasıl istenildiği seçilir.

| 🔹 Online Her | ug Apig - Integral Yor 🗴 🕂            |                      |                          |                     | v                |   |
|--------------|---------------------------------------|----------------------|--------------------------|---------------------|------------------|---|
| € → 0        | Aesapac.integralyatism.cc     YATIRIM | em.tr/hegister       |                          | egralyatirim.com.tr | Q   2 ★ Q ★      |   |
|              | 1<br>Kigiset Bigiler                  | 2<br>Oyiganluk Testi | 3<br>Yataranci Bilgileri | 4<br>Doctoproview   | 5<br>Hesag Agrae |   |
|              |                                       | Ek                   | stre ve İletişim Ka      | nalı                |                  |   |
|              | POSTA (Fiziksel İletim)               |                      |                          |                     |                  |   |
|              |                                       | Geri                 | ļ                        | lleri               |                  | l |
|              |                                       |                      |                          |                     |                  |   |

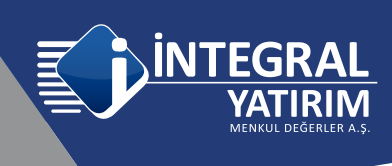

Mesleki bilgiler seçilmelidir ve ilgili alanlar doldurulmalıdır.

| YATIRIM              |                     |   |                               | egralyatirim.com.tr |                     | • |
|----------------------|---------------------|---|-------------------------------|---------------------|---------------------|---|
| 1<br>Köşleni fölgőer | 2<br>Uyguriuk Testi |   | 3<br>Yatırımo Bilgileri       | 4<br>Stateprister   | 5<br>Hinsap Agna    |   |
| Mesloģiniz           |                     |   | Gelir / Mal Varlığı Kaynağını | t                   | Meslek Tecrube Yılı |   |
| Seçiniz              |                     | ٣ | Seçiniz                       | ~                   |                     |   |
|                      | Geri                |   | 0                             | Re                  | n                   |   |

İlgili alanlar seçilmelidir.

| YATIRIM                            | Into@integra                | ilyatirim.com.tr           | 444 1 858       |
|------------------------------------|-----------------------------|----------------------------|-----------------|
| 1 2<br>Kipost Bigler Uyganiuk Test | 3<br>Yatannici Bilgileri    | 4<br>Socheymolor           | 5<br>Henap Agma |
| Aylık Geliriniz                    | Toplam Mal Varbğusz         |                            |                 |
| Seçiniz 👻                          | Seçiniz                     | *                          |                 |
| Hesap Açma Ameci                   | Tahmini İşlem Hacmi (Aylık) | Tahmini İşlem Sıklığı (Ayb | k)              |
| Seçiniz 👻                          | Seçiniz                     | • Seçiniz                  | ~               |
| Ceti                               |                             | lleri                      | 20              |

IBAN bilgisi girilmesi zorunludur. Kurum hesabından Müşterinin kendi banka hesabına Eft/Havale yapmak için kullanılacaktır.

| Online Hesep Aplig - Ir<br>-> C 🔒 hes | ntegral Yii X +<br>apac.integralyatirim.co           | m.tr/register                                                           |                                                                                         |                                                                    | م ۲ * 0 *          |  |
|---------------------------------------|------------------------------------------------------|-------------------------------------------------------------------------|-----------------------------------------------------------------------------------------|--------------------------------------------------------------------|--------------------|--|
|                                       | YATIRIM                                              |                                                                         | info@inf                                                                                | egralyatirim.com.tr                                                | 444 1 858          |  |
|                                       | 1<br>Kişisel Bilgiler                                | 2<br>Uygunluk Testi                                                     | 3<br>Yatırımcı Bilgileri                                                                | 4.<br>Sozlegmeter                                                  | 5<br>Hosap Agria   |  |
| Hesa                                  | p Adı                                                |                                                                         |                                                                                         |                                                                    |                    |  |
| Bank                                  | a Hesap Bilgisi IBAN TL<br>?                         | (Zorunlu)                                                               |                                                                                         |                                                                    |                    |  |
|                                       | nternet Şuberniz üzerinde<br>şəhmlərə ait BAN Numarı | an yapacağınız havale ve EFT çıkr<br>alanna havale ve EFT işləmi taleşi | y taleplariniz yahrzca kondi adırıcza as<br>lərinizi yazılı ve imzalı talimatmız ile Ki | olmış bukunan IBAN Numaratarına y<br>unumuza Retmoniz gerekmektede | upilacaktie Oçuncü |  |
|                                       |                                                      | 0.11                                                                    |                                                                                         | 1000                                                               |                    |  |

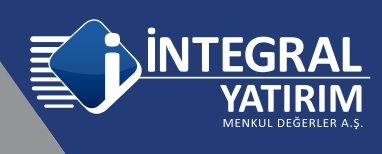

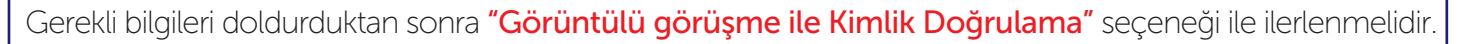

4

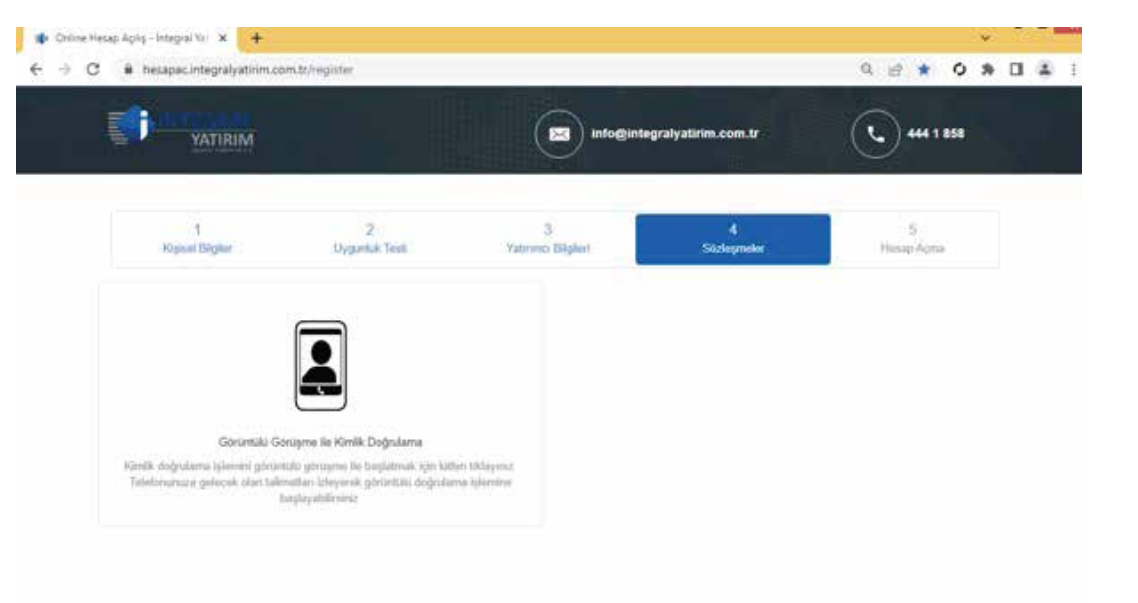

**"Görüntülü görüşme ile Kimlik Doğrulama"** seçimi yapıldıktan sonra Cep Telefonuna bir SMS gönderilir. SMS içeriğinde (tek kullanımlık) güvenlik kodu ve Cep telefonu için İNTEGRAL YATIRIM'a ait **E-Hesap** uygulama indirme linki bulunmaktadır.

| Aesapac.integralyatinm.co     YATIRIM | an tr/mgister       |                                                                                            | ogralyatirim.com.tr                                     | Q 12 * O * [          |
|---------------------------------------|---------------------|--------------------------------------------------------------------------------------------|---------------------------------------------------------|-----------------------|
| 1<br>Klajisel filigiler               | 2<br>Oyganlak Testi | 3<br>Yatemo Bilgileri                                                                      | 4<br>Studiegrooker                                      | D.<br>Hesagi Agras    |
| En ødredan sorra at                   | Görüntülü Konu<br>1 | Işma Adımına Dev<br>Telefonunuza bir SMS gönderd<br>akb ederel tartik doğutana işlemiri ge | am Edebilirsiniz<br>ik<br>rgálagármatiz garákmattada Ba | saytay kapatakilisiki |
|                                       |                     | Anasayla'ya Git                                                                            |                                                         |                       |
|                                       |                     |                                                                                            |                                                         |                       |

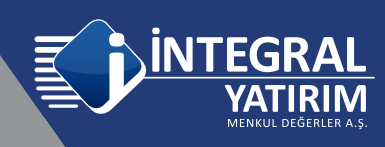

Örnek SMS, 123456 guvenlik numaraniz. https://hesapac.integralyatirim.com.tr/redirect B002

Buradan "İntegral Yatırım E-Hesap" uygulamasının indirilmelidir.

Uygulama yüklenir / indirilir.

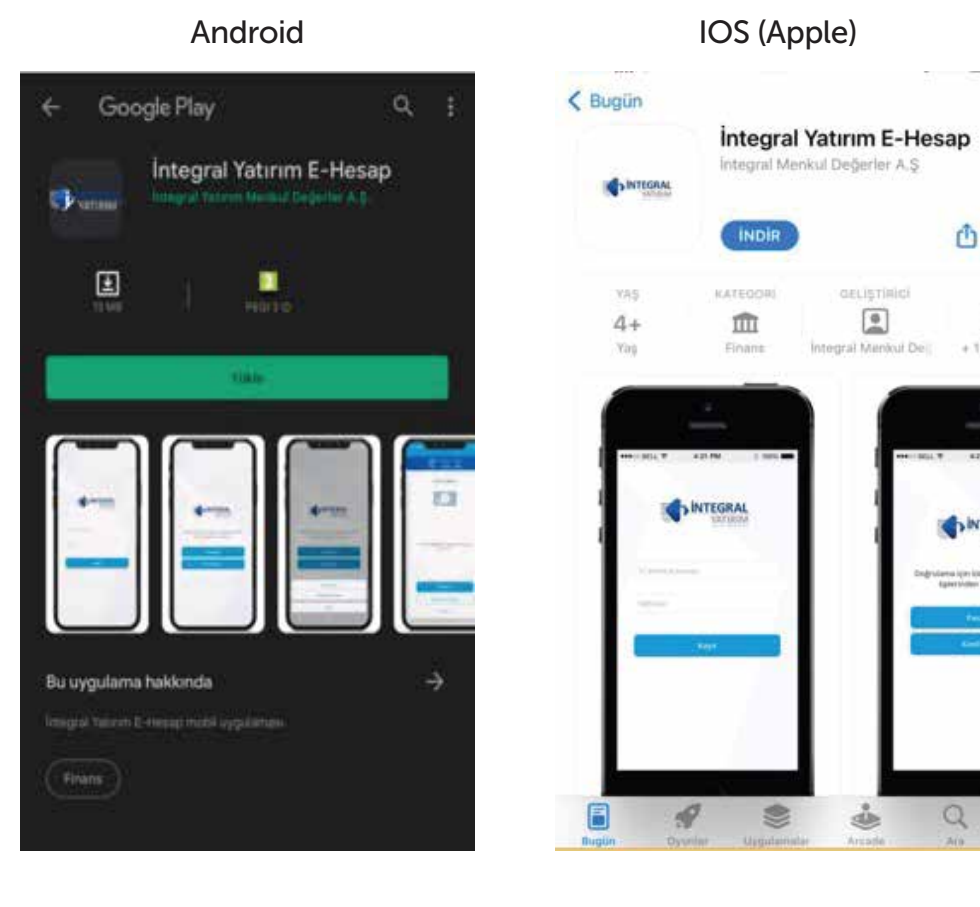

Uygulamayı açtığınızda karşınıza izin verilmesi gereken bildirimler çıkacaktır.

### Tüm seçeneklerin izin verilmesi gerekmektedir.

Sonrasında uygulama arayüzü gelecektir.

Bu aşamada TC bilgisi yazılır, son gelen SMS de bulunan 6 haneli güvenlik kodu girilmelidir.

Alt kısımda onaylanması gereken sözleşmeler bulunmaktadır,

### "Gizlilik Sözleşmesi" https://www.integralyatirim.com.tr/uzaktan-musteri-olma-hizme-

ti-kapsaminda-islenen-kisisel-verilere-iliskin-aydinlatma-metni,

"Açık Rıza Beyanı" https://www.integralyatirim.com.tr/kisisel-veriler-ve-acik-riza-metni , "Kullanım Sözleşmesi" https://www.integralyatirim.com.tr/mesafeli-kullanim-sozlesmesi ,

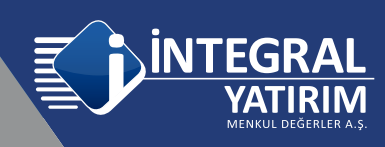

Bu sözleşmelerin kutucuklarının işaretlenmesi gerekmektedir. Her bir sözleşme kutucuğu işaretlendiğinde **www.integralyatirim.com.tr** web sitesinde ilgili sözleşmelere erişebilmektedir. Açılan web sayfasından sonra telefondan geri gelerek uygulamadan bir sonraki sözleşme kutucuğu işaretlenir, tekrar geri gelinerek sözleşmelerin hepsi işaretlenir. TCKN ve SMS Kod bilgilerini yazdıktan sonra "Kayıt" butonu seçilerek sonraki aşamaya geçilir.

| Contractory                                                                                                    | No Marak New York                                                                                                    |
|----------------------------------------------------------------------------------------------------|----------------------------------------------------------------------------------------------------|
| Met los                                                                                                    | 909-62                                                                                                    |
| ( and )                                                                                                    | (                                                                                                    |
| 12. Street francassion on spectra of motion that is a priority agriculture of segments of<br>Calification and a street granulation of the second second secon | 12 Kondo se anno de la seguraria de las destructar de la seguraria. La seguraria de la seguraria de la segurar |
| fact fina Jacon     factors: Electronic                                                                                                    | E Antoni Januari                                                                                                    |
|                                                                                                    | a de la companya de la companya de la companya de la companya de la companya de la companya de la companya de l                                                                                                    |

Kayıt > Kimlik Kartı > Çip kullan seçilmelidir.

Not: Yeni TC kimlik kartını hazır bulundurulmalıdır.

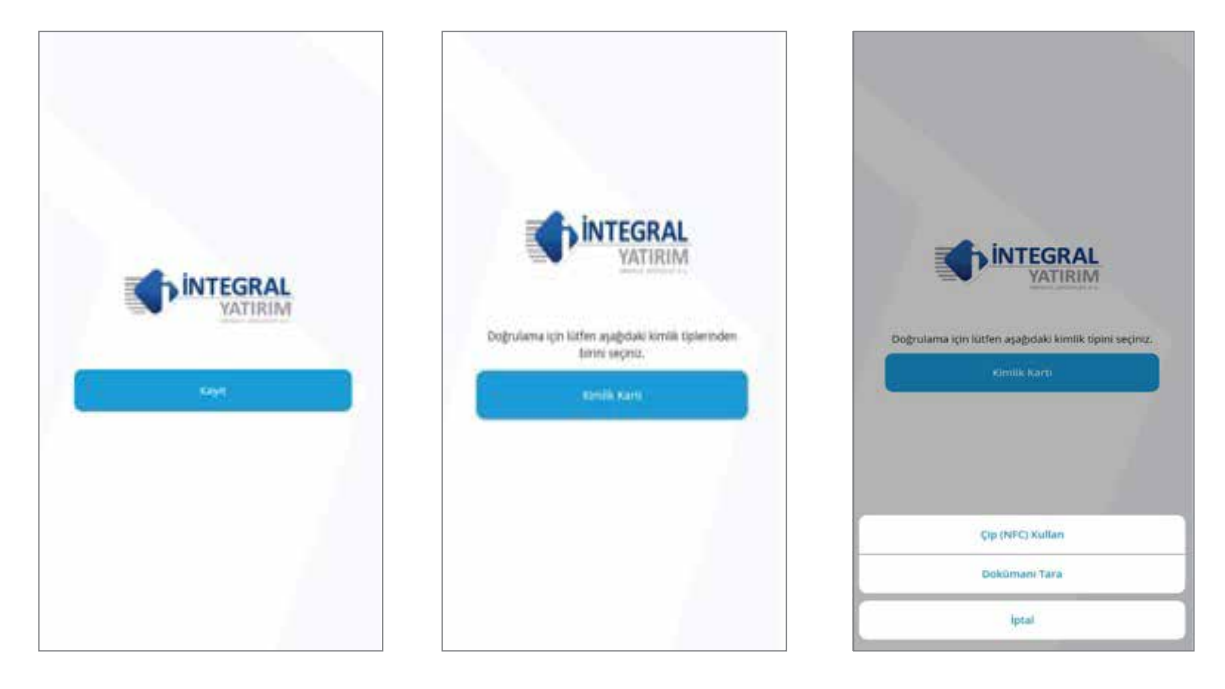

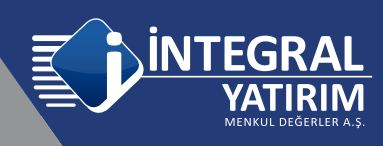

"Kimliğinizin ön yüzünü kameraya gösteriniz" aşamasında Devam et seçilir.

Telefonun arka kamerası otomatik olarak açılacaktır ve görüntü çerçevesi içerisine kimlik tam sığacak şekilde ayarlanmalıdır ve uygulama uygun görüntü netliğini sağladığında otomatik olarak kimliğin ön yüz resmini çekecektir.

Not : Eski tip kimlik kartı ile işlem yapmak mümkün değildir.

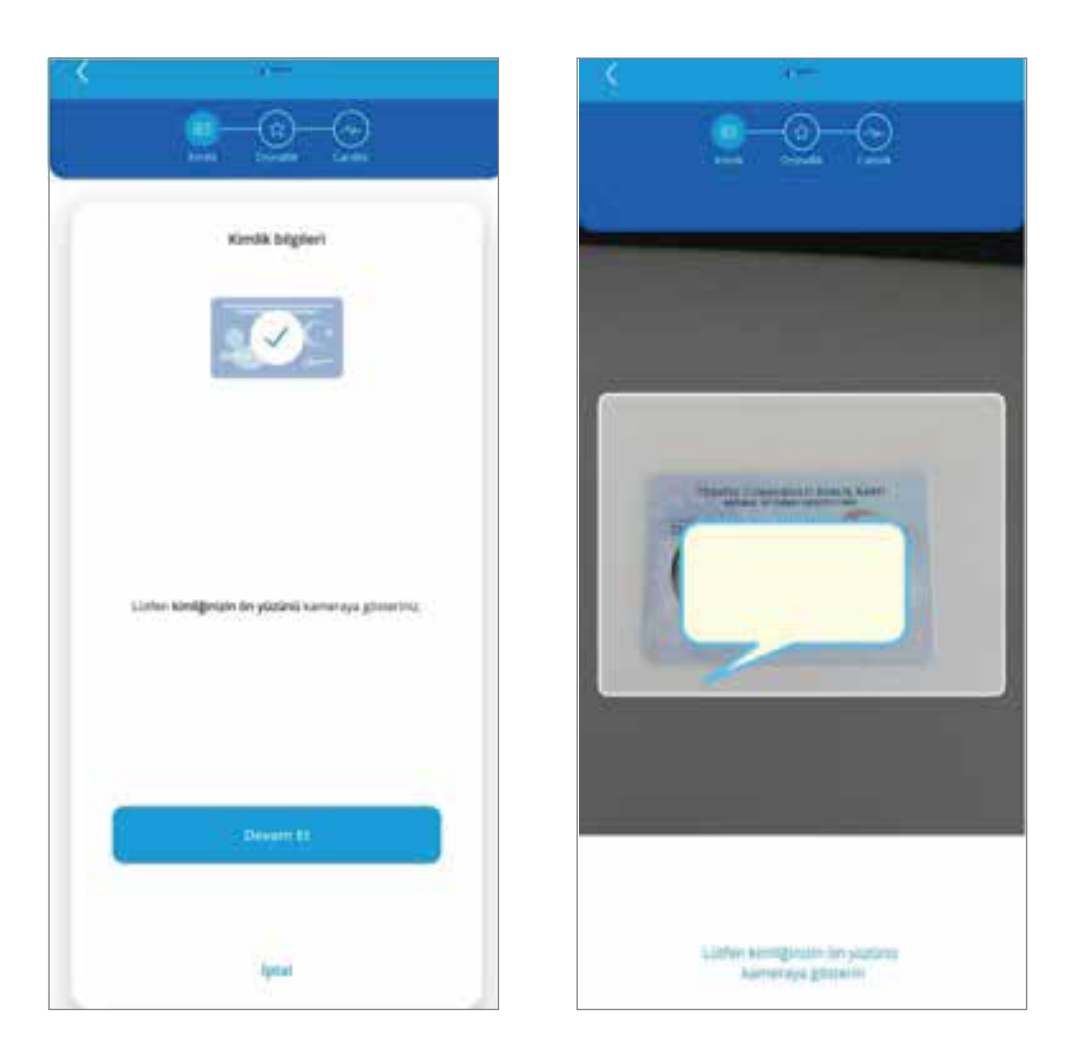

"Kimliğinizin arka yüzünü kameraya gösteriniz" aşamasında Devam et seçilir.

Telefonun arka kamerası otomatik olarak açılacaktır ve görüntü çerçevesi içerisine kimlik tam sığacak şekilde ayarlanmalıdır ve uygulama uygun görüntü netliğini sağladığında otomatik olarak kimliğin arka yüz resmini çekecektir.

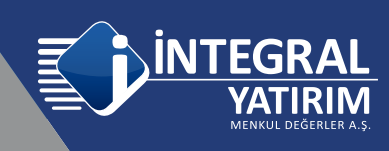

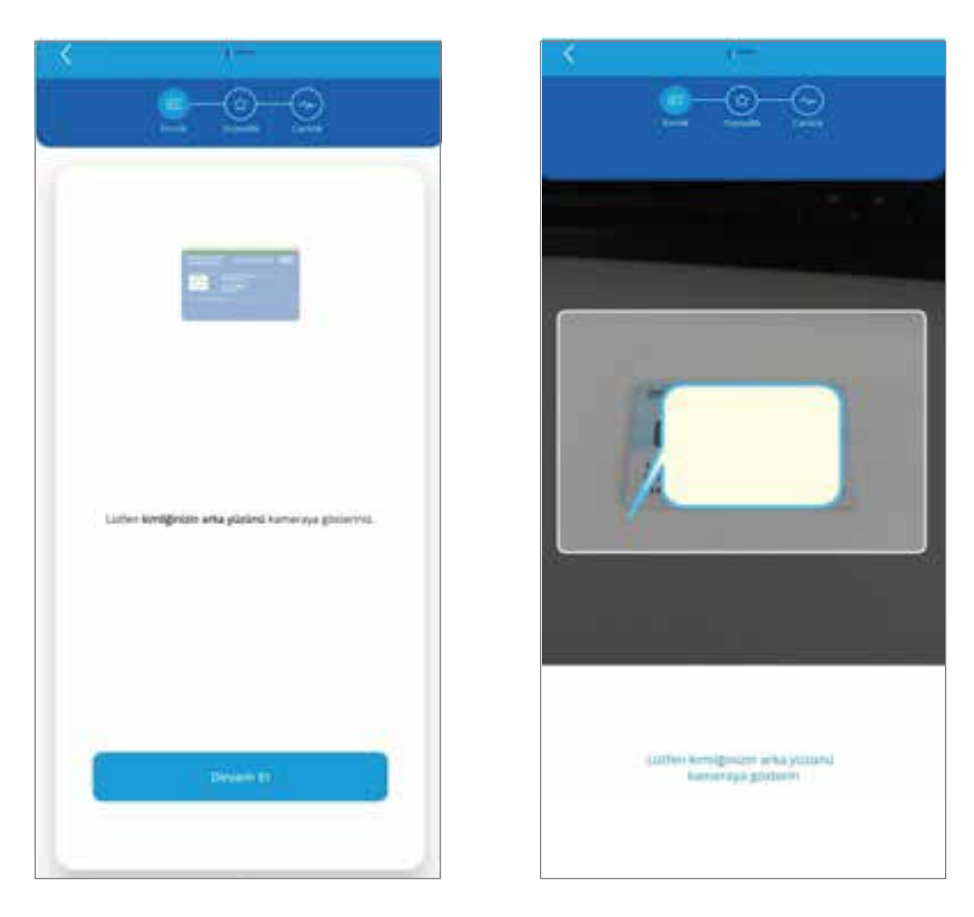

Çipli Kimlik kartının Cep telefonunda bulunan NFC özelliği aracılığıyla doğrulaması yapılacaktır. Bu aşamada Cep telefonunda **NFC** özelliğinin açık olması gerekmektedir.

Devam et seçilmelidir ve Çipli kimlik kartı Telefonun NFC algılama alanına yakınlaştırılmalı ve Doğrulama tamamlanana kadar sabit olarak tutulmalıdır.

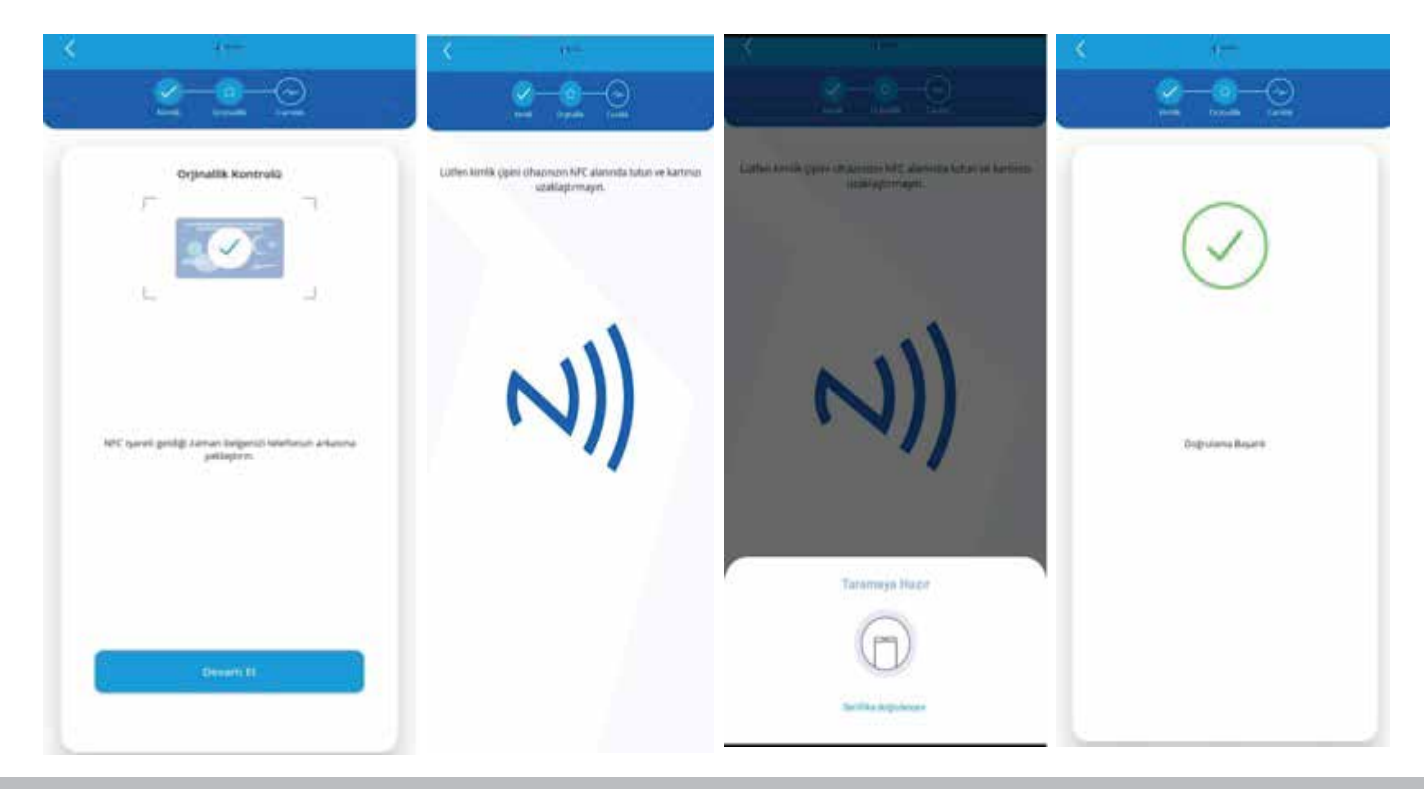

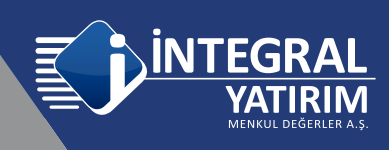

Sonraki aşamada Canlılık Kontrolü yapılacaktır, Devam Et seçildiğinde cep telefonun Ön kamerası otomatik olarak açılacaktır, yüzünüzü ekranda çıkan yönergelere göre hareket ettirmeniz gerekmektedir.

Yüz tanıtma için çerçevenin yeşil olması gerekmektedir bunun için yüz ortalanmalıdır ve yönergelere uyulmalıdır, daha sonra Müşteri Temsilcisi ile Görüntülü Görüşme başlatılmalıdır.

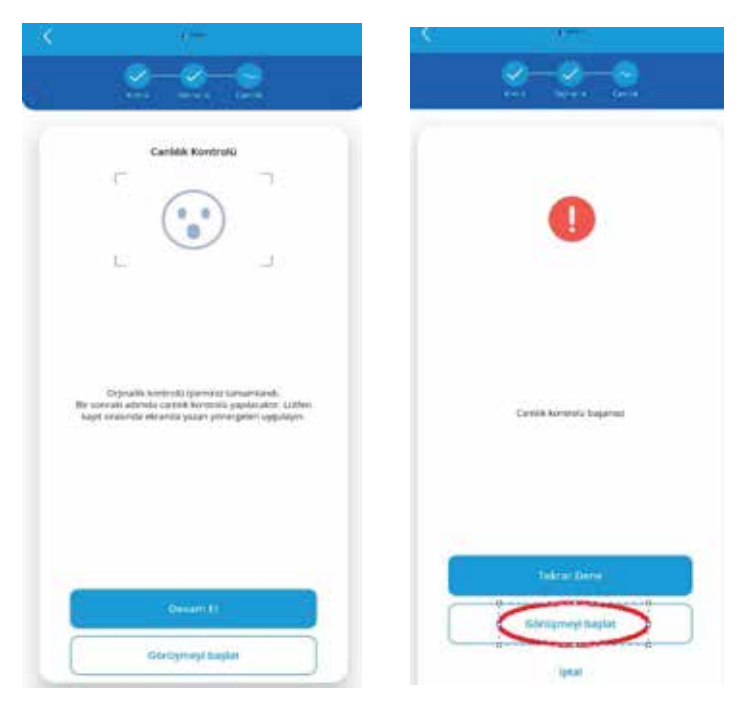

Uygulama üzerinden süreçleri ilerletirken sorun yaşanması halinde ya da uygulama yanlışlıkla sonlandırıldığı durumda uygulamaya tekrar login olunamayacaktır.

Bu durumda https://hesapac.integralyatirim.com.tr/ adresine giriş yapılmalıdır.

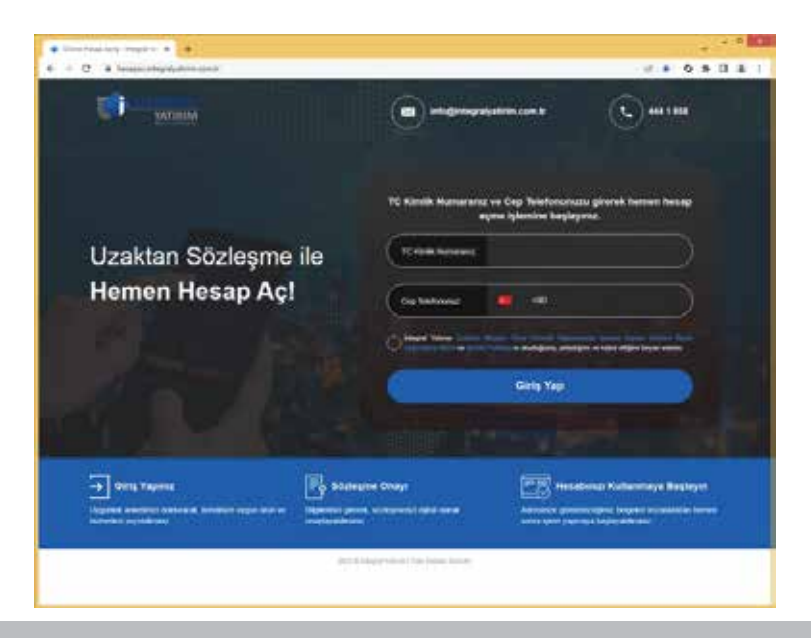

İNTEGRAL YATIRIM MENKUL DEĞERLER A.Ş. / MT5 ONE-TIME (OTP) PASSWORD AKTİVASYONU (ANDROİD)

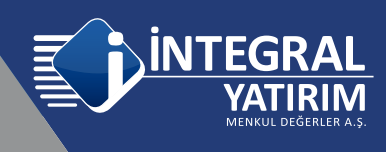

Web adresine tekrar login olunduğunda sistem sizi otomatik olarak 4.aşamadan devam ettirecek olup; "Görüntülü Görüşme ile Kimlik Doğrulama" seçimi yapılmalıdır. Cep numaranıza güvenlik kodu ve uygulama linki gelecektir. Uygulamayı daha önce indirdiğiniz için tekrar indirmenize gerek yoktur, ancak son gelen (tek kullanımlık) güvenlik kodunu kullanmanız gerekecektir. Mobil uygulamaya tekrar giriş yapılmalıdır, Kimlik kontrolü ve canlılık kontrolü yenilenmelidir.

| https://hesapacintegralyatirim.com.tr/register |                                                    |                                                                  |                         |                     |                 |
|------------------------------------------------|----------------------------------------------------|------------------------------------------------------------------|-------------------------|---------------------|-----------------|
|                                                | YATIRIM                                            |                                                                  | into@int                | egralyatirim.com.tr | <b>()</b> ##189 |
|                                                | 1<br>Kispinal (Dilgilar                            | 2<br>Uygunluk Tinst                                              | 3<br>Yatounci Bilgileri | 4<br>Stategration   | 5<br>Hesap Agne |
|                                                | : Gorantaka Go<br>Kinsik doğularan işləmini görənə | rupme ibe Kimlik Doğuslama<br>ulu görüpme ile beçlutmak için kut | ion tildayona:          |                     |                 |
|                                                | Talistonumazia golecek skasi talim<br>Is           | atlan izləyərək görünlük doğrulu<br>nglayabili siniz             | na ljavrito             |                     |                 |

#### İntegral Yatırım E-Hesap Mobile

| YATIRIM                                                                                              |     |
|----------------------------------------------------------------------------------------------------|-----|
| TE Girde Nameles                                                                                     |     |
| TEXE-III Matazan                                                                                     |     |
| terto ver                                                                                            |     |
| -                                                                                                    |     |
| 12. KARK hasharanan oo kasharan katan (M2 kashar power, sejapat<br>andarankar kalal yeriyi kasharang | 455 |
| Gatik Statem                                                                                         |     |
| Açık Bez Brown                                                                                       |     |
| Tudeon Releates                                                                                      |     |
|                                                                                                    |     |

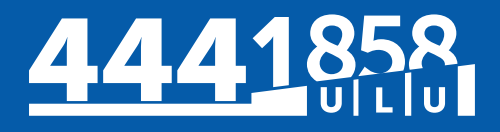

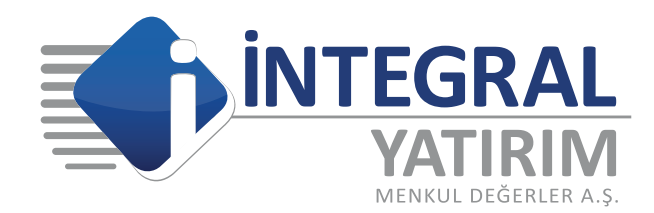

www.integralyatirim.com.tr

Maslak Mahallesi Saat Sokak Spine Tower No: 5 Kat: 2 34398 Sarıyer / İSTANBUL Mersis No: 0 478 051 8427 000 17

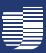